Step 1) Log on to the website, then go to our Events tab

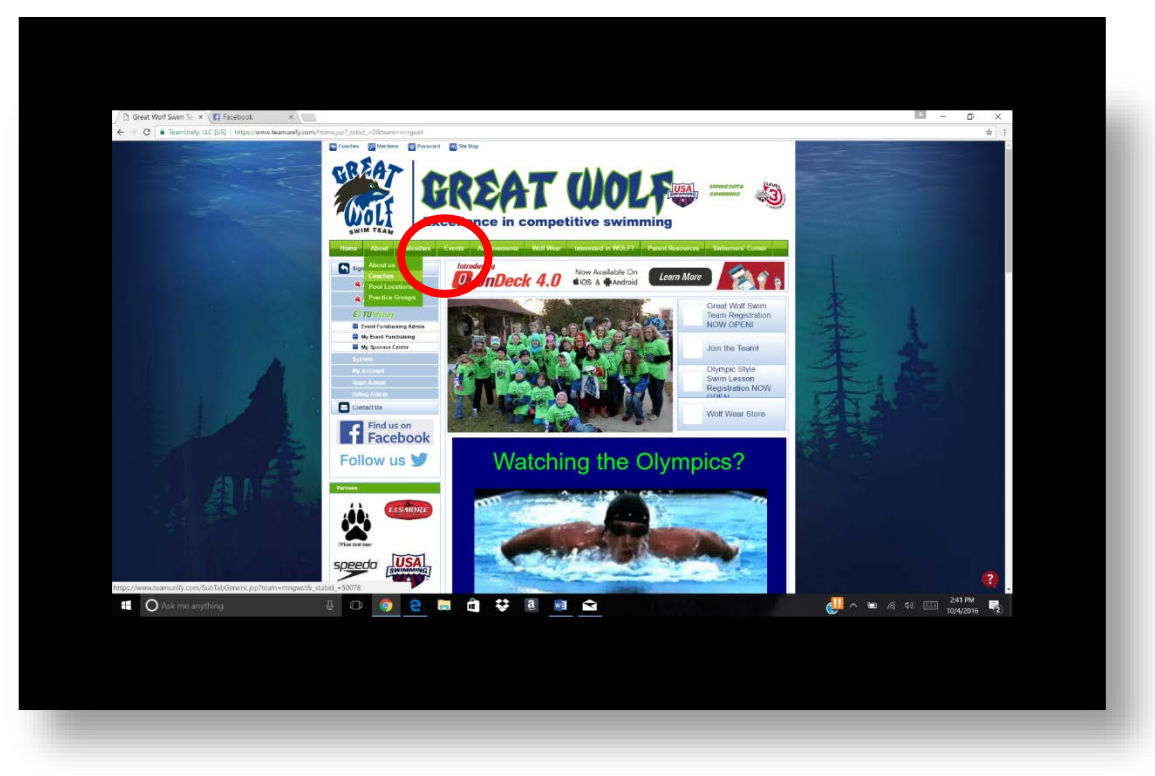

Step 2) Pick which meet you are looking for, then click Edit Commitment

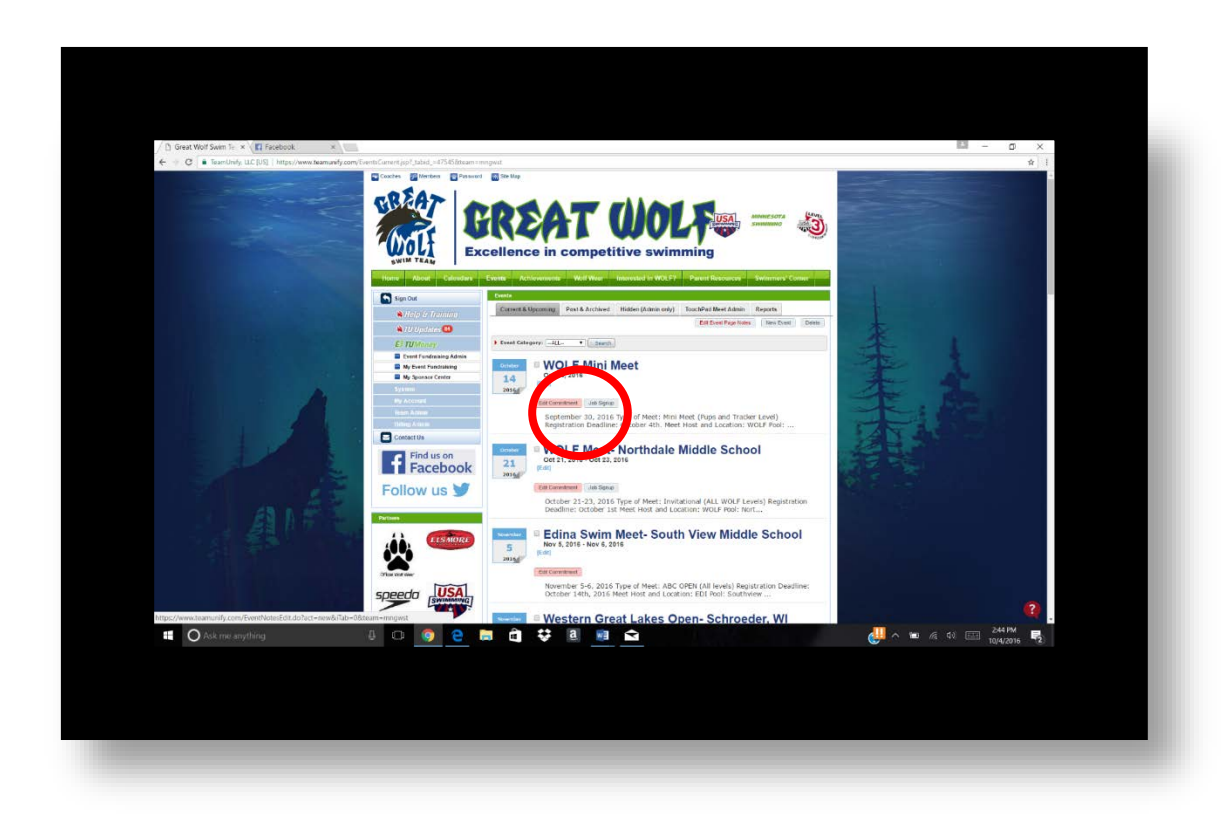

## How to confirm events for meets?

Step 3) Confirm it says "Yes, please sign up \_\_\_\_\_ for this meet", then click save changes.

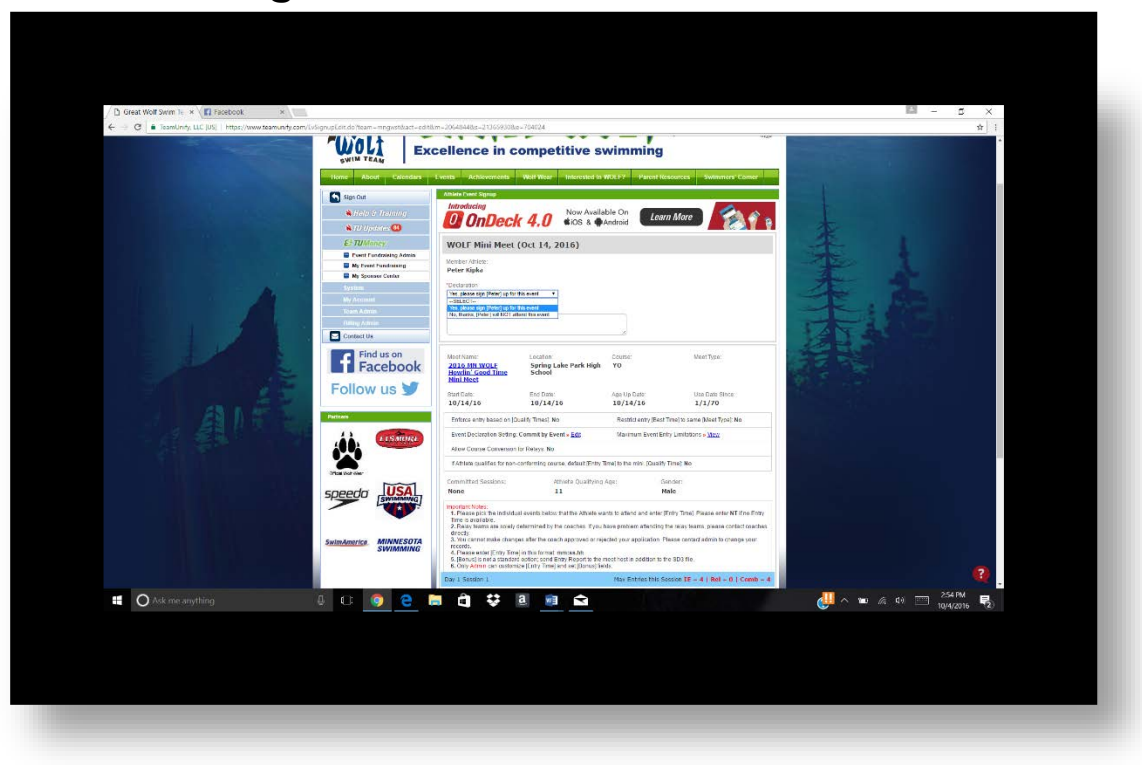

## Step 4) Confirm events

| LICA                    |               | Committed Sessions:                                                                                                    |                                                                                                    |                                                                      | ete Qualifying                                                                       | Age:                                                               | Age: Gei                        |                                       | der:                                                                              |                                                 |  |  |
|-------------------------|---------------|----------------------------------------------------------------------------------------------------|----------------------------------------------------------------------------------------------------|----------------------------------------------------------------------|--------------------------------------------------------------------------------------|--------------------------------------------------------------------|---------------------------------|---------------------------------------|-----------------------------------------------------------------------------------|-------------------------------------------------|--|--|
| SWIMMING                |               | one                                                                                                    |                                                                                                    | 11                                                                   |                                                                                      |                                                                    | Male                            |                                       |                                                                                   |                                                 |  |  |
| MINNESOTA               | 1 2 0 3 0 4 6 | . Please pick ti<br>Ime is availabil<br>. Relay teams<br>lirectly<br>. You cannot m<br>ecords<br>. Please enter<br>. Bonusì is noi | he individual event<br>e.<br>are solely determin<br>nake changes after<br>[Entry Time] in this<br>t a standard option | ts below that<br>ned by the o<br>the coach<br>format mn<br>send Entr | at the Athlete w<br>coaches. If you<br>approved or re<br>n:ss.hh.<br>y Report to the | ants to attend<br>have problen<br>jected your ap<br>meet host in a | and en<br>n attend<br>oplicatio | ter (Entry<br>ling the r<br>on. Pleas | y Time]. Please enter<br>elay teams, please o<br>e contact admin to c<br>D3 file. | NT if no Entry<br>contact coaches<br>hange your |  |  |
|                         | 6             | . Only Admin c                                                                                                    | an customize [Ent                                                                                                    | y Time] and                                                          | d set [Bonus] fie                                                                    | elds.                                                              | addison                         | to sie o                              | C S INV.                                                                          |                                                 |  |  |
|                         | Da            | / 1 Session 1                                                                                                    |                                                                                                    |                                                                      |                                                                                      | Max Ent                                                            | tries thi                       | is Sessio                             | on IE = 4   Rel =                                                                 | 0   Comb = 4                                    |  |  |
| CoodSearch              |               | Best Time                                                                                                    | Entry Time                                                                                                    | Bonus                                                                | Exhibition                                                                           | Approval                                                           | Ev#                             | Gen                                   | Event                                                                             | Qualify Time                                    |  |  |
|                         |               |                                                                                                    | 1 2102-221                                                                                                    |                                                                      |                                                                                      | Dending                                                            |                                 | 0                                     | Open FO Fee                                                                       |                                                 |  |  |
|                         |               | 40./31                                                                                                    | 46.73                                                                                                    |                                                                      |                                                                                      | Pending                                                            | 4                               | D                                     | Open 50 Pree                                                                      |                                                 |  |  |
|                         |               | NT                                                                                                    | NT.                                                                                                    | 0                                                                    |                                                                                      |                                                                    | 6                               | В                                     | Open 50 Breast                                                                    |                                                 |  |  |
| se Here   Sponsor Login |               | 1:18.75Y                                                                                                    | 1:18.75¥                                                                                                    |                                                                      |                                                                                      | Pending                                                            | 8                               | В                                     | Open 50 Fly                                                                       |                                                 |  |  |
| View All                | ۲             | <u>54,20Y</u>                                                                                                    | 54.207                                                                                                    |                                                                      |                                                                                      | Pending                                                            | 10                              | В                                     | Open 50 Back                                                                      |                                                 |  |  |
|                         | ۲             | 1:52.52Y                                                                                                    | 1(52,52)                                                                                                    | 0                                                                    |                                                                                      | Pending                                                            | 12                              | В                                     | Open 100 Free                                                                     |                                                 |  |  |
|                         |               |                                                                                                    |                                                                                                    |                                                                      |                                                                                      |                                                                    |                                 |                                       | 10                                                                                | Const Character                                 |  |  |
|                         |               |                                                                                                    |                                                                                                    |                                                                      |                                                                                      |                                                                    |                                 |                                       |                                                                                   | Jare changes                                    |  |  |
|                         | Secul         | ed. © Copyri<br>Having p                                                                                                    | ight 2016. TeamUnity,<br>problems using this we                                                                       | LLC All rights                                                       | s reserved.                                                                          |                                                                    |                                 |                                       |                                                                                   | A                                               |  |  |

## How to confirm events for meets?

Step 5) If events look correct select save changes. If they are incorrect select desired events and select "Save Changes" Please note that coaches often work on skill and like kids to try different events.